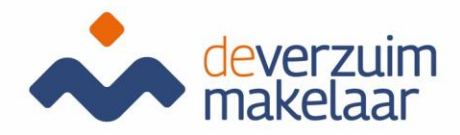

## Login and dialogue function employees Xpert Suite

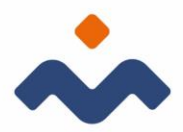

## **Employee Login**

Your employer registers you as an employee in Xpert Suite. This gives you the ability to log into the dialog feature. As soon as there is a feedback or other message in the system that is important to you you will receive an email, with the message: "New message Xpert Suite secure communication". Through your mail you can then log in.

When you log in for the first time, press the link in the mail

| Jouw account in de Xpert Suite   Your account in the Xpert Suite                                                                                   | 🕲 🕤 Beantwoorden            | K Allen beantwoorden      | → Doorsturen | <b>1</b> 8-9-202 | ···<br>3 09:34 |  |  |  |
|----------------------------------------------------------------------------------------------------|-----------------------------|---------------------------|--------------|------------------|----------------|--|--|--|
| Beste gebruiker,<br>In de Xpert Suite is er een account voor je aangemaakt met de gebruikersnaam f                                                 | ebruik onderstaande link om | je verder te registreren. |              |                  |                |  |  |  |
| https://login.xpertsuite.nl/Account/LogonCode?id=771772&code=fd9cec75-0bc9-401e-b805-913b0925b308                                                  |                             |                           |              |                  |                |  |  |  |
| Dear user,                                                                                                    |                             |                           |              |                  |                |  |  |  |
| In the Xpert Suite an account has been created with the username maxime@deverzuimmakelaar.nl. You can use the link below to continue registration. |                             |                           |              |                  |                |  |  |  |
| https://login.xpertsuite.nl/Account/LogonCode?id=771772&code=fd9cec75-0bc9-401e-b805-913b0925b308                                                  |                             |                           |              |                  |                |  |  |  |
|                                                                                                    |                             |                           |              |                  |                |  |  |  |
|                                                                                                    |                             |                           |              |                  |                |  |  |  |
|                                                                                                    |                             |                           |              |                  |                |  |  |  |

Activating your account is a one-time process. Your username is your email address. You may choose the password yourself. There are some requirements for the password:

- Minimum of 12 characters
- Must not contain the username
- Must not be the same as the last 6 passwords used
- The password must use lowercase, uppercase, numbers and special characters.

| Wachtwoord instellen       |                                                                                                    | × |
|----------------------------|----------------------------------------------------------------------------------------------------|---|
| Gebruikersnaam             |                                                                                                    |   |
| Nieuw wachtwoord           |                                                                                                    |   |
| Wachtwoord eisen           | <ol> <li>Minimaal 12 karakters.</li> <li>De inlognaam mag er niet in zitten.</li> <li>Mag niet het zelfde zijn als de laastste 6 gebruikte wachtwoorden.</li> <li>Moet aan minimaal 3 van de onderstaande criteria voldoen         <ul> <li>Kleine letters (a-z)</li> <li>Hoofdletters (A-Z)</li> <li>Gjifers (0-3)</li> <li>Speciale karakters (bijvoorbeeld ~ ! @ # \$ % * &amp; * )</li> </ul> </li> </ol> |   |
| Nieuw wachtwoord *         |                                                                                                    |   |
| Herhaal nieuw wachtwoord * |                                                                                                    |   |
|                            | WACHTWOORD WIJZIGING OPSLAAN                                                                                                    |   |

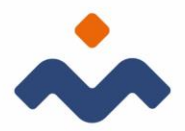

After logging in, follow the 2-step authentication (2-factor). You will be asked to provide your mobile number to receive the code.

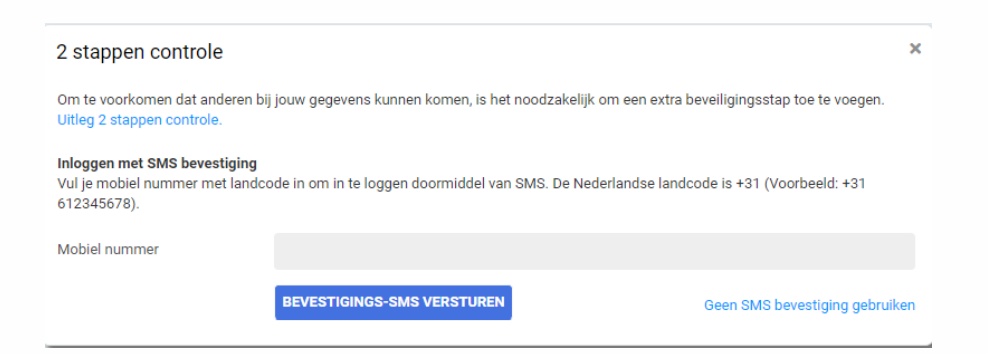

When you enter your mobile number, you will receive the SMS code.

| 2 stappen controle                                                            |                                                 | ×                                                 |
|-------------------------------------------------------------------------------|-------------------------------------------------|---------------------------------------------------|
| Om te voorkomen dat anderen bi<br>Uitleg 2 stappen controle.                  | j jouw gegevens kunnen komen, is het noodzake   | lijk om een extra beveiligingsstap toe te voegen. |
| Inloggen met SMS bevestiging<br>Vul je mobiel nummer met landc<br>612345678). | ode in om in te loggen doormiddel van SMS. De M | Vederlandse landcode is +31 (Voorbeeld: +31       |
| Mobiel nummer                                                                 |                                                 | Mobiel nummer wijzigen                            |
| Bevestigingscode                                                              | 381226                                          |                                                   |
| Geen SMS ontvangen                                                            | SMS BEVESTIGING REGISTREREN                     |                                                   |

The SMS code consists of numbers and/or letters.

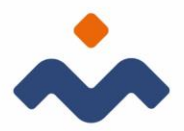

The last authentication option that can be used is to link an authentication app. This is an app that you install on your mobile. You can find the app under the name Google-Autenticator.

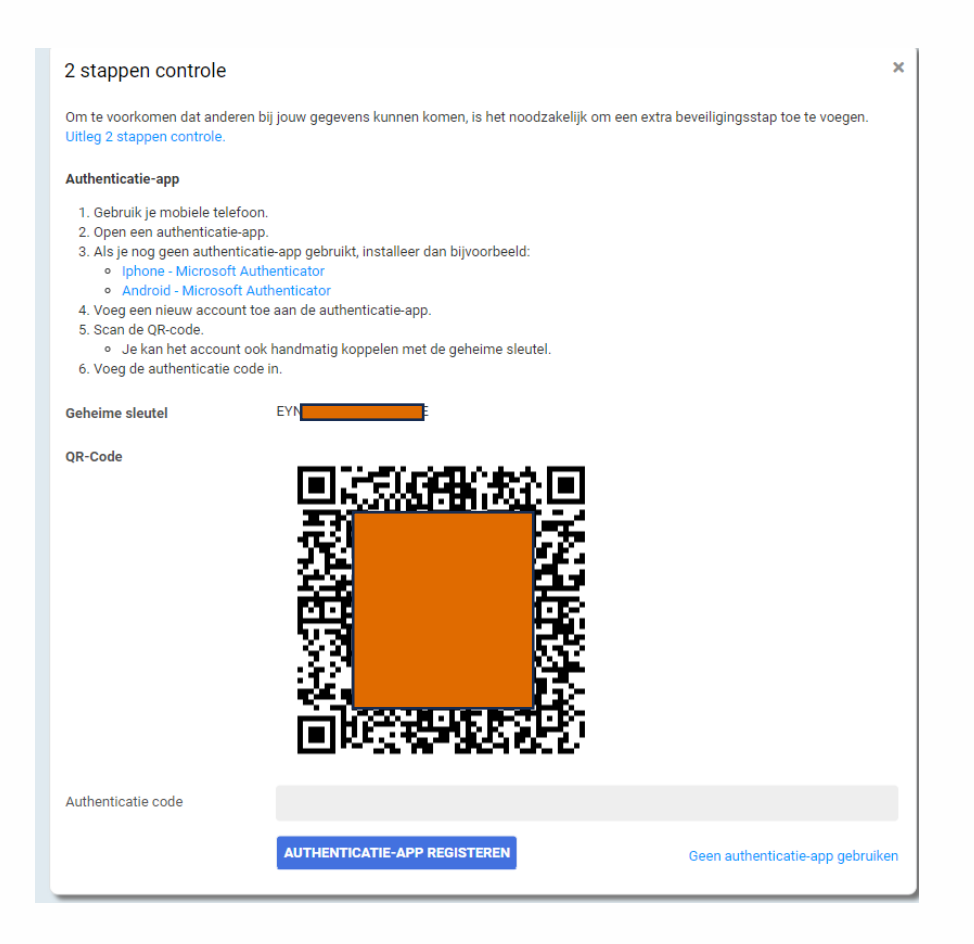

Once you complete these steps, your submission is complete and so you can see the message or feedback delivered for you.